# HOW TO: ONLINE FOOD SHOP

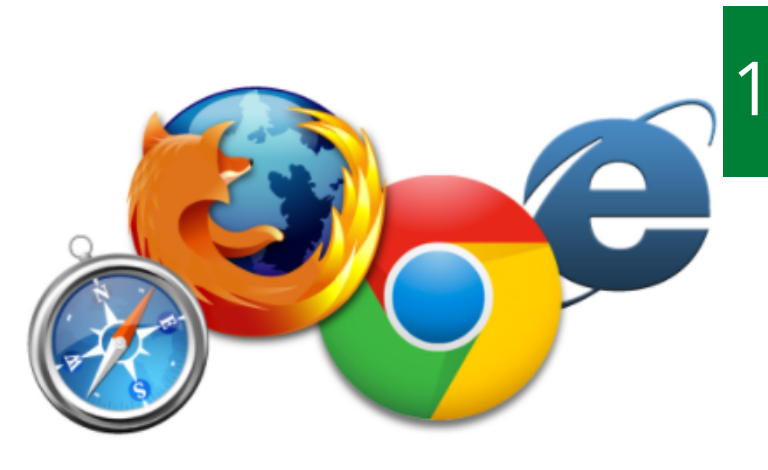

### . OPEN THE INTERNET

Turn on your computer or laptop. Double click on the internet browser. This will look like one of the four icons on the left.

#### 2. SEARCH THE SUPERMARKET

Click in the search bar, and type in the name of your favourite supermarket, and then press the 'enter key' on the keyboard. Double click the website link. We are using Morrisons as an example.

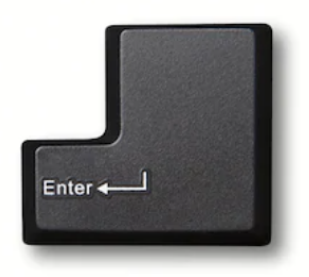

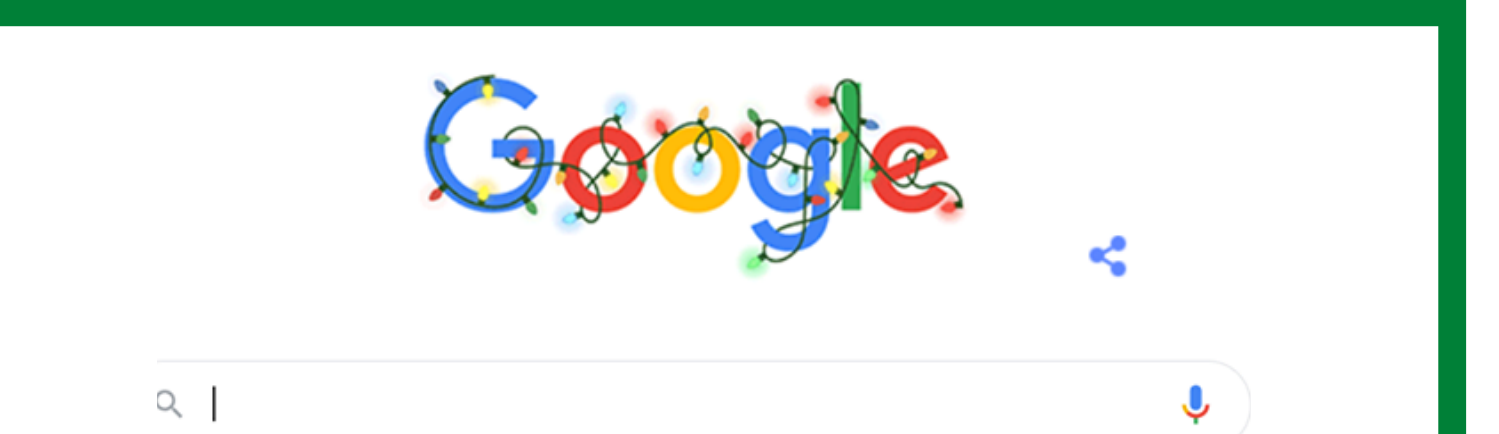

### **3. MAKE AN ACCOUNT**

#### Double click 'start your first shop'.

| 👷 Morrisons   Online Shopping   Fo 🗙                          | ( +                                                     |                      |               |           |                 | - a ×                       |
|---------------------------------------------------------------|---------------------------------------------------------|----------------------|---------------|-----------|-----------------|-----------------------------|
| E → C ▲ groceries.morri                                       | isons.com/webshop/star                                  | tWebshop.do          |               |           |                 | 🖈 😭 🛪 🌍 i                   |
| 🗧 Apps 🛛 YouTube 💡 Maps                                       | M Gmail G Derwert                                       | Catchmen 🕲 New Tab 👂 | Summary       |           |                 |                             |
| Explore our sites Groceries                                   | Food To Order                                           | Food Boxes Nutrieg   | Monisons More | Biog      |                 | Store Finder     Contact Us |
| die .                                                         |                                                         |                      |               | 🚨 Log in  | Register        | CHECKOUT                    |
| Morrisons                                                     | Q Find a prod                                           | luct                 |               |           | 60              | 10.00 Term 🗸                |
| 🗉 Shop Groceries 🛛 🤜                                          | My Favourites                                           | i off. 🗉             | Events 🗸      | 🔆 Recipes | 👘 Delivery Pass | 🖹 Help Hub                  |
| Welcome to<br>groceries<br>Food, drink and mo<br>START YOUR F | Morrisons<br>s online<br>re to your door.<br>FIRST SHOP |                      |               |           |                 |                             |
|                                                               |                                                         |                      |               |           |                 |                             |

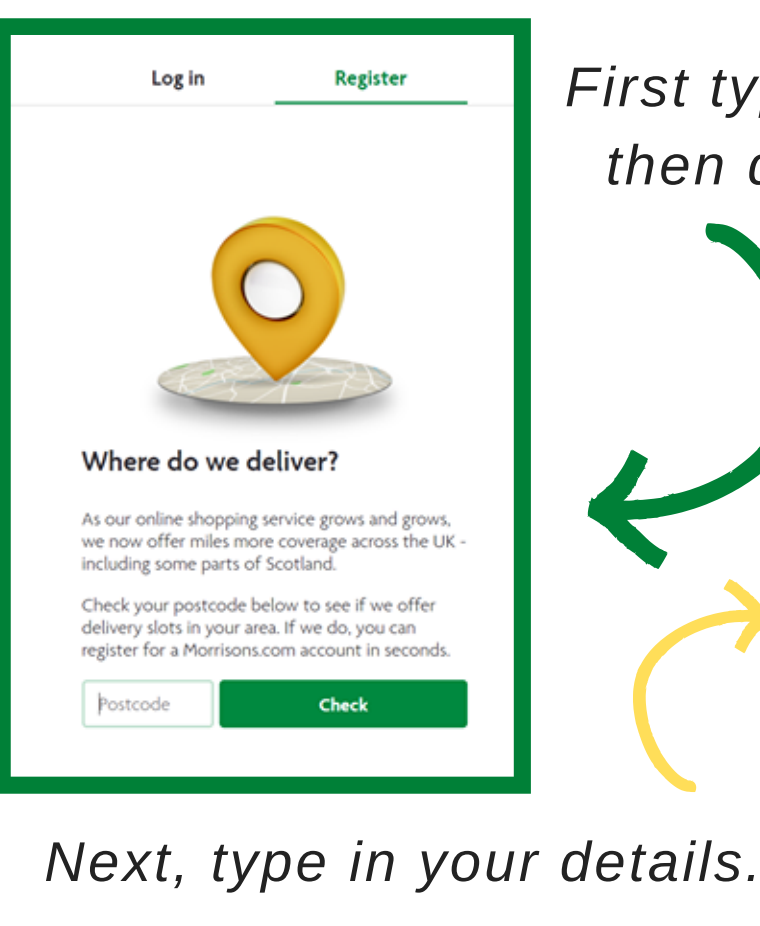

#### First type in your postcode, then double click 'check'

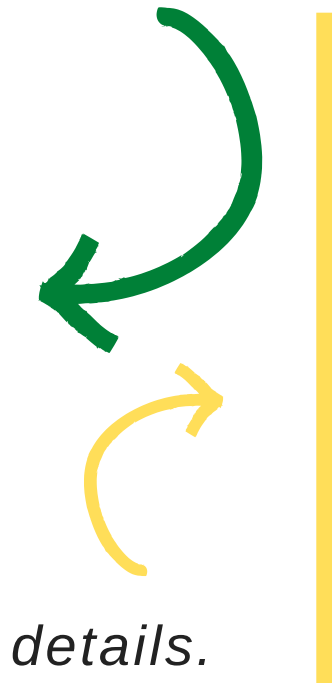

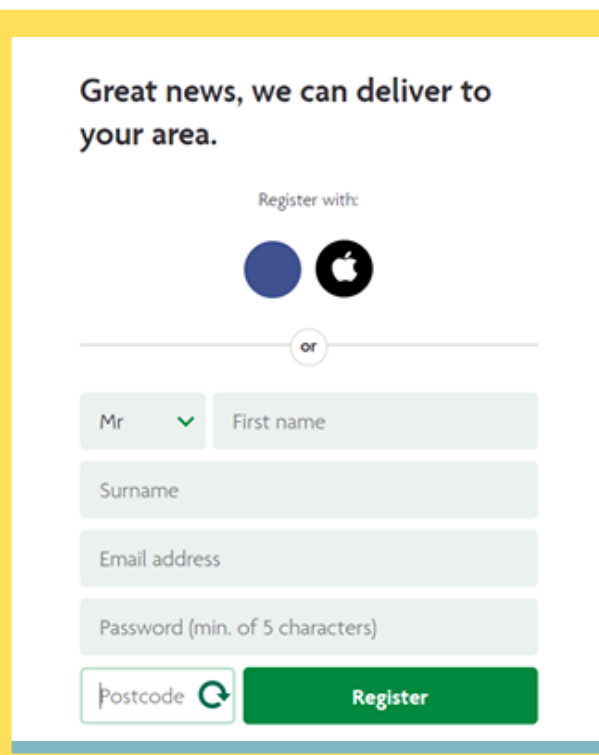

All Products Christmas > Meat & Fish > Fruit & Veg > Fresh > Bakery & Cakes > Food Cupboard > > Frozen > Drinks Beer, Wines & Spirits >

### 4. SELECT YOUR ITEMS

Choose from the categories down the left hand side or type the item e.g. 'milk' into the search bar.

Morrisons Find a product

Once you have found your item, click 'Add', this will put the item into your basket. You can change the amount of the product you want by using the '+' or '-' buttons

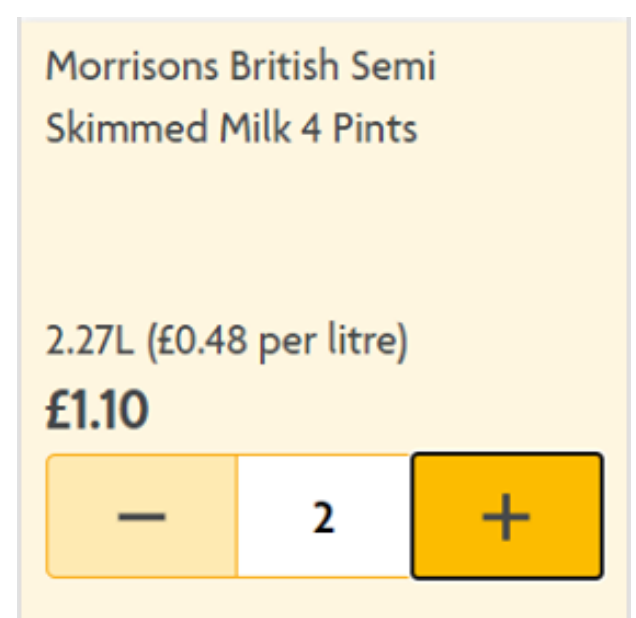

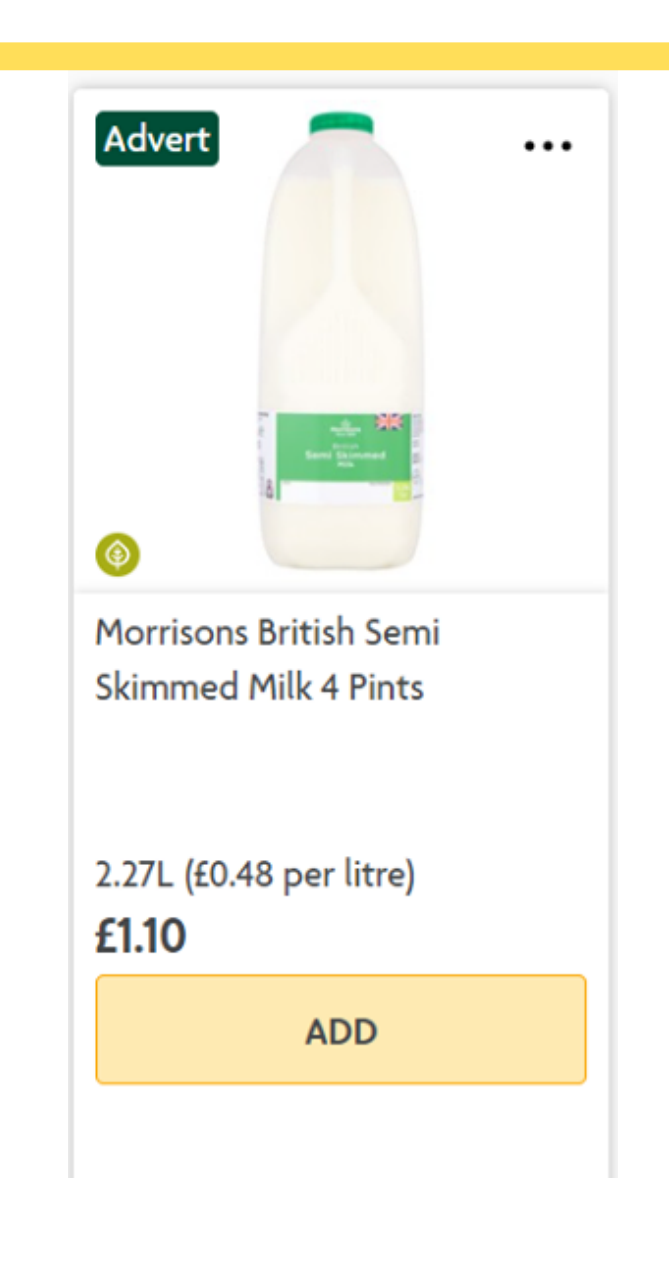

| 2<br>£2.20<br>Minimum: £40.00 |  |
|-------------------------------|--|
| Total £60.99                  |  |

### 5. VIEW BASKET

Once you have added everything to your basket, click on the trolley symbol in the top right corner. You will see everything you've added and the total cost. Double click checkout.

#### 6. DELIVERY DETAILS

| How would you like t                   | to receive your shopping? |
|----------------------------------------|---------------------------|
| We'll deliver it straight to your door | Click & Collect           |
| SELECT                                 | SELECT                    |
|                                        |                           |

Type in your phone number. Double click on 'home delivery'. Then type in your address. Next choose the date and time you would like your shopping delivered by double clicking a time slot. The further in advance this is the cheaper it will be.

|               | Sat 05 Dec | Sun 06 Dec | Mon 07 Dec |
|---------------|------------|------------|------------|
| Morning       |            |            |            |
| 08:00 - 09:00 | _          | £6.00      | £5.00      |
| 09:00 - 10:00 | _          | £6.50      | £5.00      |
| 10:00 - 11:00 | _          | £6.50      | £5.00      |
| 11:00 - 12:00 | _          | £6.00      | £4.50      |

#### Add new payment method

Your card details will be saved for future use. Your personal details are protected at all times.

Card number (no dashes or spaces)

| XXXXXXXXXXXXXXXXXXXXXXXXXXXXXXXXXXXX             |                             | Click 'add new<br>method', then ty<br>details on your<br>into the boxe<br>double click 'c | payment<br>ype in the<br>bank card<br>s.Then<br>ontinue'. |
|--------------------------------------------------|-----------------------------|-------------------------------------------------------------------------------------------|-----------------------------------------------------------|
| AMERICAN EXPRESS<br>1234<br>3333 123456 9000 123 |                             | BANK                                                                                      |                                                           |
| CONTINUE                                         | Chip -<br>Expiration date - |                                                                                           | —— Card number<br>—— Cardholder name                      |
|                                                  | Magnetic strip —            | AUTHORIZED SIGNATURE                                                                      |                                                           |
|                                                  | Signature —                 | 4567 123                                                                                  |                                                           |

Hologram

×

7. PAY FOR YOUR SHOP

## 8. PLACE ORDER

Ready to order?

Double click 'place order'. This will complete your food shop and it will be delivered on the day you selected. Enjoy your shopping!

| Delivery                                          | Payment                                                                            | Summary      | ^         |
|---------------------------------------------------|------------------------------------------------------------------------------------|--------------|-----------|
| Mon 07 Dec 13:00 - 14:00                          | We'll take payment once your order is delivered                                    | 19 items     | £61.0     |
| 36 truro drive - 36 Truro Drive, Hartlepool, TS25 |                                                                                    | Savings      | -£4.5     |
|                                                   | No payment method. You will need to add a<br>payment method before you are able to | Delivery     | £4.5      |
| CHANGE DELIVERY                                   | checkout.                                                                          | Bags         | £0.5      |
|                                                   | ADD NEW PAYMENT METHOD                                                             | Total £61.49 |           |
|                                                   | PL                                                                                 |              | ACE ORDER |
|                                                   | Discounts                                                                          |              |           |
|                                                   |                                                                                    |              |           |